平成29年12月

公益社団法人 全国民営職業紹介事業協会

## 「厚生労働省 人事労務マガジン」への登録について

今般、「厚生労働省 人事労務マガジン」への登録が義務つけられたことに伴い、新たにインターネットを導入された事業者の方もおられると思います。 インターネット環境が整ったら、まずは「厚生労働省人事労務マガジン」に登録しましょう。

登録手順の例を以下に示します。手順はパソコンでもスマートフォンでも同じです。

① インターネットのトップ画面から「厚生労働省 人事労務マガジン」と入力します

| インターネット検索サイト   |
|----------------|
| 厚生労働省 人事労務マガジン |
| インターネット検索      |
|                |

②「人事労務メルマガ | 厚生労働省」を選択しクリックします
 ※下記と全く同じ画面の表示になるとは限りませんが、ほとんど同じようなタイトルのものが表示されます

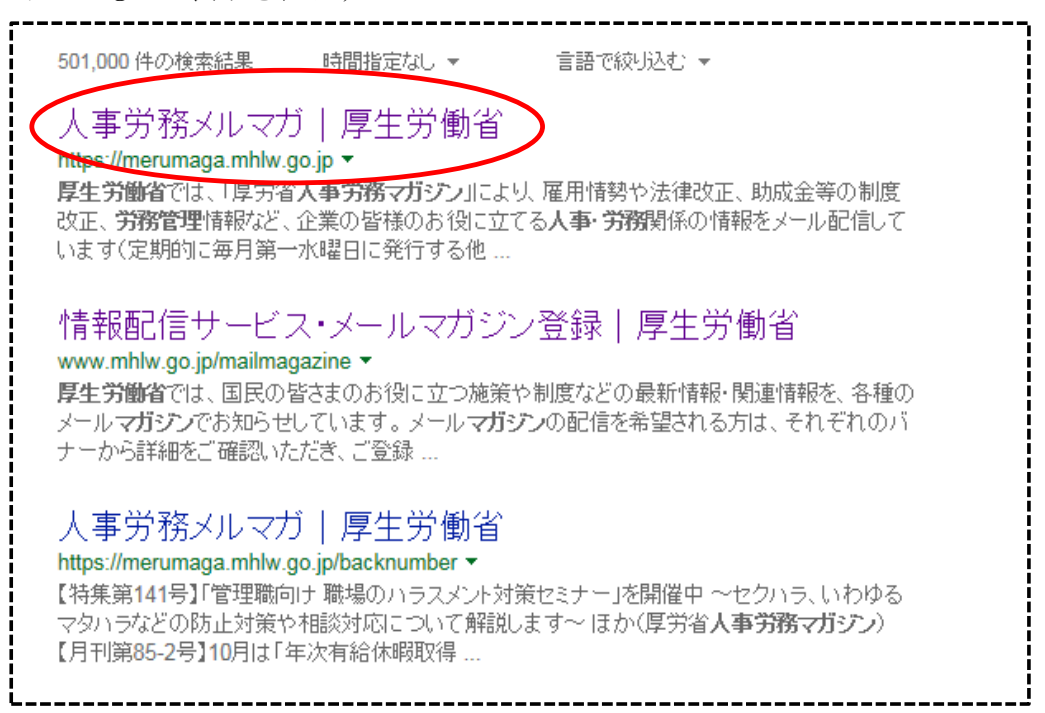

③「厚生労働省人事労務マガジン」への登録画面となります 「新規登録」をクリックします

|                                                                                                    | <sup>事労務関係情報メールマガジン</sup><br>夏労省人事労務マガジン Mail Magazine                                                                                                    |
|----------------------------------------------------------------------------------------------------|----------------------------------------------------------------------------------------------------|
|                                                                                                    | 厚生労働者では、「厚労省人事労務マガジン」により、雇用情勢や法律改正、助成金等の制度改正、<br>労務管理情報など、企業の皆様のお没に立てる人事・労務関係の情報をメール配信しています(定期<br>的に毎月第一水曜日に発行する他、不定期にも情報をお届けします)。                                          |
|                                                                                                    | となたでも無料でご利用いただけますので、是非ご利用ください。                                                                                                    |
|                                                                                                    | ▶ 新規登録 ▶ 配信停止                                                                                                    |
|                                                                                                    | > バックナンバー                                                                                                    |
|                                                                                                    | ▶ 登録に関するお問い合わせ                                                                                                    |
|                                                                                                    | >メルマガの内容に関するお問い合せ<br><sup> </sup>                                                                                                    |
|                                                                                                    |                                                                                                    |
| 事項を入力し                                                                                                    | URL https://merumaga.mhlw.go.jp/<br>て「確認画面へ」をクリックします                                                                                                    |
| 事項を入力し<br>人事労務関係情<br><b>厚労省ノ</b><br>記項目にお答えくたさ<br>は必須項目です。                                                 | URL https://merumaga.mhlw.go.jp/<br>て「確認画面へ」をクリックします<br><sup>                                    </sup>                                                                     |
| 事項を入力し<br>人事労務関係情<br><b>厚労省ノ</b><br>記項目にお答えくたお<br>は必須項目です。<br>メールアドレス*                                     | URL https://merumaga.mhlw.go.jp/<br>て「確認画面へ」をクリックします<br><sup>WXールマガジン</sup><br>事労務マガジン<br>Mail Magaz<br><sup>No</sup>                                                       |
| 事項を入力し<br>人事労務関係情<br><b>厚労省ノ</b><br>記項目にお答えくたさ<br>は必須項目です。<br>メールアドレス<br>業種*                               | URL https://merumaga.mhlw.go.jp/<br>て「確認画面へ」をクリックします<br>メールマガジン<br>事労務マガジン Mail Magaz<br>No<br>Eome                                                                         |
| 事項を入力し<br>人事労務関係情<br><b>厚労省ノ</b><br>記項目にお答えくたお<br>は必須項目です。<br>メールアドレス*<br>業種*                              | URL https://merumaga.mhlw.go.jp/<br>て「確認画面へ」をクリックします<br>#メールマガジン Mail Magaz<br>Mail Magaz<br>A.                                                                             |
| 事項を入力し<br>人事労務関係情<br>厚労省ノ<br>記項目にお答えくたざ<br>は必須項目です。<br>メールアドレス*<br>業種*<br>企業規模*<br>地域(都道府県)*               | URL https://merumaga.mhlw.go.jp/<br>て「確認画面へ」をクリックします<br>#メールマガジン Mail Magaz<br>**<br>abc@def.ne.jp<br>その他<br>での他<br>での他<br>でのした以下<br>O51人以上100人以下<br>O31人以上300人以下<br>O31人以上 |
| 事項を入力し<br>人事労務関係情<br>厚労省/<br>記項目にお答えくたさ<br>は必須項目です。<br>メールアドレス*<br>業種*<br>企業規模*<br>地域(都道府県)*<br>属性*        | URL https://merumaga.mhlw.go.jp/<br>て「確認画面へ」をクリックします                                                                                                    |
| 事項を入力し<br>人事労務関係情<br>厚労省/<br>記項目にお答えくたさ<br>は必須項目です。<br>メールアドレス*<br>業種*<br>企業規模*<br>婚姻(御道府県)*<br>属性*<br>顕微* | URL https://merumaga.mhlw.go.jp/<br>て「確認画面へ」をクリックします<br>##メールマガジン Mail Magaz<br>**  abc@def.ne.jp  その他  で  50人以下  051人以上100人以下  0101人以上300人以下  0301人以上  東京都  その他   東京都  その他 |

| <sup>人事労務関係情報メール</sup><br>厚労省人事党                                                                                                    | マガジン<br>分務マガジン Mail Magazine                                                                                                    |
|----------------------------------------------------------------------------------------------------|----------------------------------------------------------------------------------------------------|
|                                                                                                    |                                                                                                    |
| メールアドレス*                                                                                                    |                                                                                                    |
| 業種*                                                                                                    | 選択してください<br>建設業 【業種】を                                                                                                    |
| 企業規模 <b>*</b>                                                                                                    | → 探 <sup>2</sup> /2 <sup>素</sup><br>情報通信業<br>運輸業<br>卸売業<br>小売業<br>金融業、保険業<br>不動産業<br>宿泊業、飲食店                                                                                                    |
| 北北北北北北北                                                                                                    | 教育学習支援業                                                                                                    |
| 吧咳(都咱府県)*                                                                                                    |                                                                                                    |
| 地域(御創府県)* 認画面」で内容を                                                                                                    | 福祉<br>複合サービス事業<br>サービス業(他に分類されないもの)<br>・ 確認し、問題なければ「送信」します                                                                                                    |
| 地域(都)創行県)*<br>認画面」で内容を<br>で内容を<br>Ministry of He<br>人事労務関係情報メール・<br>厚労省人事労                                                                                | Ref The Constant of the Constant of the Cons                                                                                                    |
| 地域(初回府県)*<br>認画面」で内容を<br>で内容を<br>原生<br>Ministry of He<br>人事労務岡係情報メール<br>原労省人事労<br>内容をご確認の上、送<br>修正する場合は戻るポ                                                | Ref H - ビス事業<br>サービス事業<br>サービス事業<br>サービス事業<br>サービス事業<br>サービス事業<br>サービス事業<br>の<br>の<br>の<br>の<br>の<br>の<br>の<br>の<br>の<br>の<br>の<br>の<br>の<br>の<br>の<br>の<br>の<br>の<br>の                                                                                                    |
| 地域(初回府県)*<br>認画面」で内容を<br>で内容を<br>原学の<br>Ministry of He<br>人事労務関係情報メール<br>厚労省人事労<br>内容をご確認の上、送<br>修正する場合は戻るポ                                               | Ref H ービス事業<br>サービス事業<br>サービス業(他に分類されないもの)<br>・ 確認し、問題なければ「送信」します<br><b>労働省</b><br>ath, Labour and Welfare<br>Rガジン<br>Mail Magazine<br>信してください。<br>Rタンでお戻りください。<br>min@minshokyo.or.jp                                                                                                    |
| 10-19(400回府県)*<br>認画面」で内容を<br>で内容を<br>「厚労省人事労<br>内容をご確認の上、送<br>修正する場合は戻るポ<br>メールアドレス<br>業種                                                                | Refer U C J 事業<br>サビス業(他に分類されないもの)<br>*確認し、問題なければ「送信」します<br><b>労働省</b><br>ath, Labour and Welfare<br>Refer State<br>Refer State<br>Refer Sta                                                                                                    |
| 10-192(和加回府県)*<br>認画面」で内容を<br>で内容を<br>「厚労省人事労<br>内容をご確認の上、送<br>修正する場合は戻るポ<br>メールアドレス<br>業種<br>企業規模                                                        | Ref H ービス事業<br>サビス業(他に分類されないもの)<br>*確認し、問題なければ「送信」します<br><b>労働省</b><br>ath, Labour and Welfare<br>Ref マガジン<br>Mail Magazine<br>信してください。<br>Sタンでお戻りください。<br>Sタンでお戻りください。<br>Soしし                                                                                                    |
| 10-13(400回府県)*<br>認画面」で内容を<br>で内容を<br>原子の存在<br>(加)<br>により<br>(加)<br>(加)<br>(加)<br>(加)<br>(加)<br>(加)<br>(加)<br>(加)<br>(加)<br>(加)                           | Ref y - ビス事業<br>サービス事業<br>サービス事業<br>ロタン<br>(他にの知道)<br>(他にの知道)<br>(他)<br>(他)<br>(他)<br>(他)<br>(他)<br>(他)<br>(他)<br>(他)<br>(他)<br>(他                                                                                                    |
| 10-13(400回府県)*<br>認画面」で内容を<br>で内容を<br>の字集<br>加istry of He<br>人事労務関係情報メール<br>厚労省人事労<br>内容をご確認の上、送<br>修正する場合は戻るポ<br>メールアドレス<br>業種<br>企業規模<br>地域(都道府県)<br>属性 | Refrience<br>Refrience<br>サービス事業<br>サービス事業 |

⑥その後、サイトよりメールが送信されます。 このメールの指示に対して、24時間以内に対応してくださ その時点で登録は完了します。